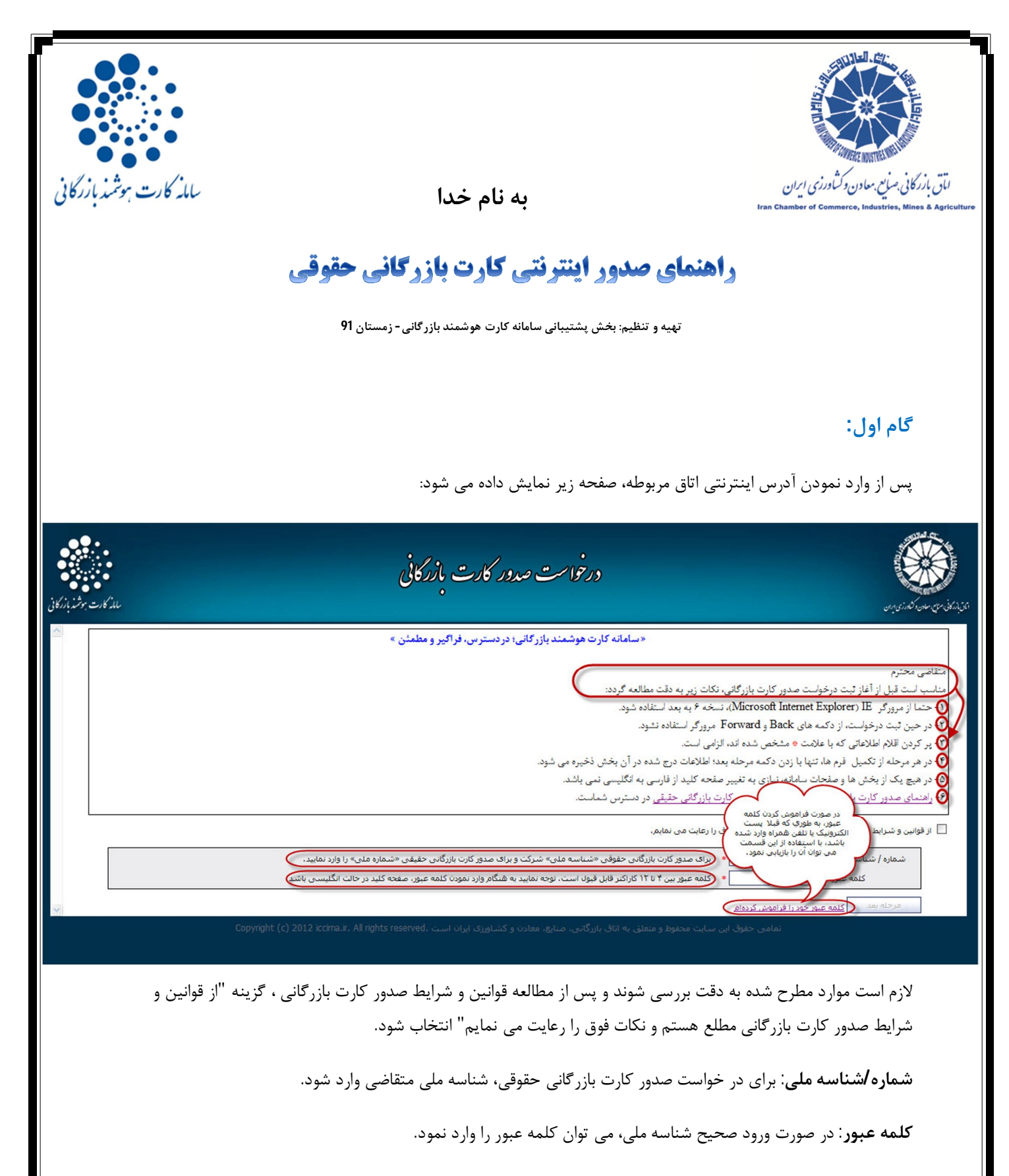

نکته:کلمه عبور به دلخواه متقاضی انتخاب می شود، ولی بهتر است ترکیبی از عدد و حروف باشد.

**تکرار کلمه عبور**: برای اطمینان از ورود اطلاعات لازم است تکرار کلمه عبور وارد شود .

نگهداری کلمه عبور برای مراجعات بعدی ضروری است.

| یت بازرگانی مطلع هستم و نکات فوق را رعایت می نمایها است.<br>منابع                                                                 | از قوانین و شرایط صدور کار                                                  |
|----------------------------------------------------------------------------------------------------|-----------------------------------------------------------------------------|
| لی: 👘 ۱۹۳۳ ۲۰۰۰ برای صدور کارت بازرگانی حقوقی «شناسه ملی» شرکت و برای صدور کارت بازرگانی حقیقی «شماره ملی» را وارد نمایید.        | شماره / شناسه ما                                                            |
| یبور: 🔹 🔹 کلمه عبور بین ۴ تا ۱۲ کاراکتر قابل قبول است. توجه نمایید به شنگام وارد نمودن کلمه عبور، صفحه کلید در حالت انگلیسی باشد. | کلمه ع                                                                      |
| یبور: ••••••• اطفا کلمه عبور خود را تا زمان دریافت کارت بازرگانی برای مراجعات بعدی نگهداری نمایید.                                | تكرار كلمه ع                                                                |
| ی ۲ourMai@yahoo.com) در صورت فراموشنی کلمه عبور، اطلاعات ورود به سیستم به این پست الکترونیکی ارسال خواهد شد.                      | يست الكترونيدُ                                                              |
| برامز می از معادر از مورسی کلمه عبور، اطلاعات ورود به سیستم به این شماره بیامک خواهد شد.                                          | تلفن هم                                                                     |
| <u>المه عین خود با</u><br>دفت شود، در صورت وارد نشدن بکی<br>از این دو مورد، سیستم قادر به<br>عات<br>مات<br>ود،                    | مرحله بعد<br>با انتخاب این دکمه، م<br>بعد جفت تکمیل اطلا<br>نمایش داده می ش |

**پست الکترونیک** : لازم است پست الکترونیکی معتبری وارد شود تا در صورت فراموشی کلمه عبور، بتوان با استفاده از قسمت "کلمه عبور خود را فراموش کرده ام" کلمه عبور را به پست الکترونیک ارسال نمود.

**تلفن همراه**: لازم است شماره تلفن همراه معتبری وارد شود تا در صورت فراموشی کلمه عبور، بتوان با استفاده از قسمت "کلمه عبور خود را فراموش کرده ام" کلمه عبور را به صورت پیامک ارسال نمود.

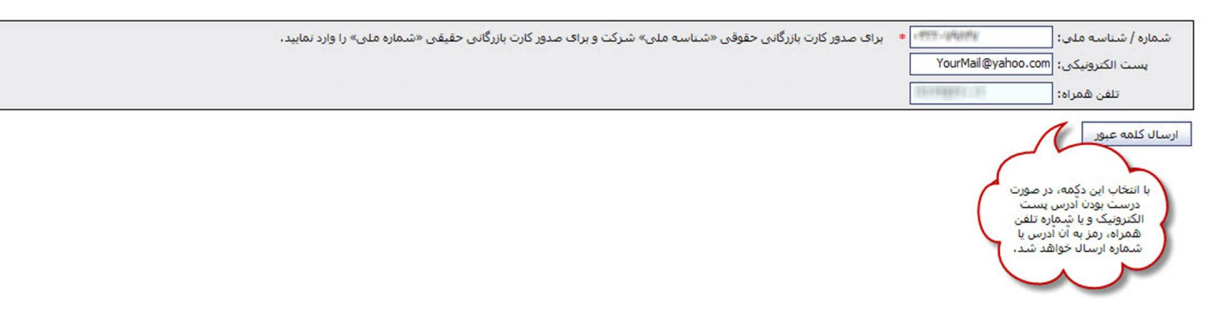

### گام دوم:

پس از انتخاب مرحله بعد، صفحه مشخصات متقاضی نمایش داده می شود. لازم است اطلاعات شرکت متقاضی به صورت دقیق و کامل وارد شود. صحت این اطلاعات توسط اداره ثبت شرکت ها بررسی خواهد شد.

ورود اطلاعات برای مواردی که ستاره دار می باشند اجباری است ولی لازم است تمامی اطلاعات به صورت کامل وارد شوند.

نكته: دقت شود صحت تمامي اطلاعات وارد شده توسط كاربران اتاق بازرگاني بررسي خواهد شد.

|                                                                                                    | to have bridge how the domain of the second to be the second to be the second to be the day to be the second to be the second |
|----------------------------------------------------------------------------------------------------|----------------------------------------------------------------------------------------------------|
| افعالیت که بیوست مدارک که فیشهای پرداختین که نابید نهایی<br>دکمه خروج از صفحه:<br>در این صفحه باید اطلاعات مربوط<br>در این صفحه باید اطلاعات مربوط | مشتحمات ملیامی » مشخصان دارنده کارن » مشخصان تبنی » مشخصان تبنی » شیئت مدیره و سوامداران » فرم های گواهی » رشته<br>هجه در این فرم مشتحصات شرکت با توجه به اطلاعات ثبت شده در روزنامه رسمه و اداره کل ثبت شرکت ها وارد شود.                                                                                                    |
| به شرکت متفاضی کارت بازرگانی<br>به دفت تکمیل شود.                                                                                                  | - مشخصات اصلی شرکت<br>@<br>شناسه ملی : [                                                                                                    |
| Company Name :                                                                                                    | ور این قسمت نام کامل فارسی و انگلیسی شرکت را وارد نمایید. از ذکر کلمه "شرکت" خوداری فرهایید.<br>نام کامل شرکت<br>(طبق روزنامه رسمی) :                                                                                                    |
|                                                                                                    | نوع شرکت : اما مسلولیت محدود ۲ ۲ •<br>نوع مالکیت : خصوصی ۲ ۲ •                                                                                                    |
| Place of Registration :                                                                                                    | شماره ثبت :<br>شماره ثبت :<br>محل ثبت :                                                                                                    |
| Date of Establishment : TV / YY / Y)                                                                                                    | تاریخ تأسیس : [۲۰ / ۲۰۹4] * 💿<br>کد اقتصادی :<br>مشخصات نگویام شرکت                                                                                                    |
|                                                                                                    | استان مدل فعالیت :<br>شعر مدل فعالیت :<br>شعر مدل فعالیت :                                                                                                    |
| Affiliated to :                                                                                                    | واسته به :<br>با انتخاب ایر دکمه، هرچله کمکی های شرکت های خارجی :                                                                                                    |

# گام سوم:

در این مرحله، اطلاعات مربوط به دارنده کارت بازرگانی با دقت تکمیل شود.

نکته1: دقت شود تصویر شخص باید عکس پرسنلی رنگی با پشت زمینه سفید، حداکثر حجم 300 کیلوبایت، در قالب JPG و با کیفیت خوب باشد و همچنین روی عکس شماره، مهر، حاشیه، منگنه و هر نوع مورد دیگری وجود نداشته باشد.(مطابق با تصویر)

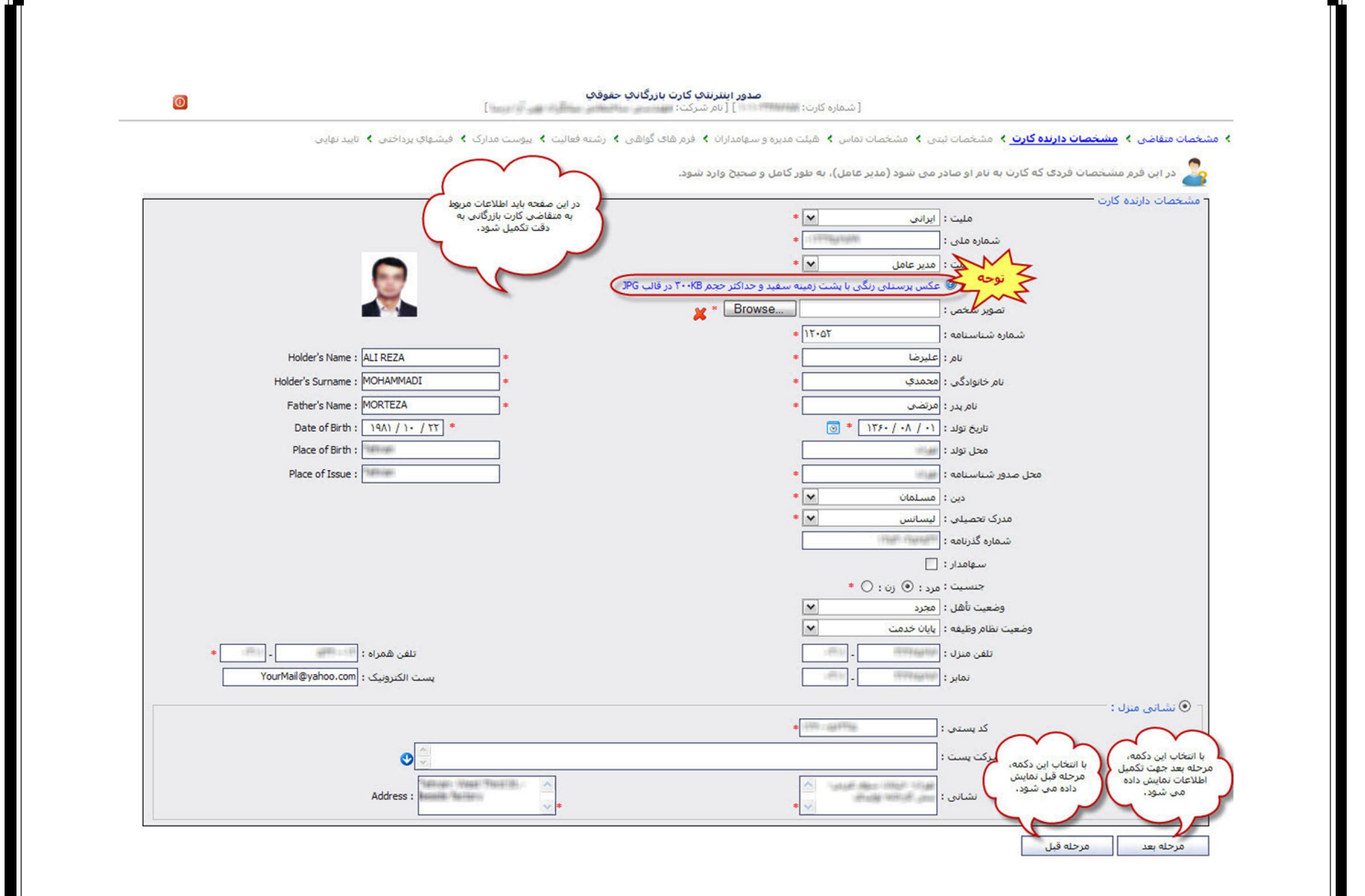

ن<mark>کته2</mark>: در ورود مشخصات متقاضی دقت شود؛ این اطلاعات با سازمان ثبت احوال مطابقت داده می شوند.

<mark>نکته3:</mark> برای ورود به مرحله بعد و ذخیره اطلاعات درج شده، باید در هر مرحله "دکمه مرحله بعد" انتخاب شود.

### گام چهارم:

در این مرحله باید اطلاعات ثبتی مطابق با برگه اظهار نامه ثبت در دفاتر بازرگانی وارد شوند.

|                                   | ست مدارک 🕨 فیشهای پرداختی 🖌 تایید نهایی             | <ul> <li>&gt; فرم های گواهی &gt; رشته فعالیت &gt; بیو</li> </ul>                                                                                                    | ماس 🔸 هیئت مدیره و سهامداران              | <mark>خصات ثبتی &gt;</mark> مشخصات ت | نبی 👂 مشخصات دارنده کارت 👂 <mark>مش</mark>       | سات متقاط             |
|-----------------------------------|-----------------------------------------------------|----------------------------------------------------------------------------------------------------|-------------------------------------------|--------------------------------------|--------------------------------------------------|-----------------------|
|                                   |                                                     |                                                                                                    | ر بازرگانی وارد شود.                      | رگه اظهارنامه ثبت در دفاتر           | ن بخش مشخصات ثبته منطبق با ب                     | در ایز                |
|                                   |                                                     |                                                                                                    |                                           |                                      | ظهارنامه ثبت در دفاتر بازرگانی —                 | للاعات ار             |
|                                   | را وارد نمایید.                                     | پشت برگه اظهارنامه ثبت نام در دفاتر بازرگانی ا                                                                                                    | ماره و تاریخ و محل ثبت دست نویس<br>       | 🧐 در این قسمت شا                     |                                                  |                       |
|                                   |                                                     |                                                                                                    | • •                                       | اظهارنامه :                          | شماره                                            |                       |
|                                   |                                                     |                                                                                                    | * 💌                                       | اظهارنامه :                          | استان محل                                        |                       |
| PI                                | ace of Registration :                               | *                                                                                                    | * 💌                                       | اظهارنامه :                          | شهر محل                                          |                       |
| Date of Reg                       | istered Declaration : T+1T / 1+ / T9                |                                                                                                    | 💿 * 🔤                                     | اظهارنامه : ۸۰ / ۸۰ / ۱۳۹۱           | تاريخ                                            |                       |
|                                   |                                                     |                                                                                                    |                                           |                                      | خصات                                             | باير مشه              |
|                                   |                                                     | ۱۵۰۰ * ۱۵۰٬۰۰۰ ریال                                                                                                    | شدہ :                                     | میزان سرمایه ثبت                     |                                                  |                       |
|                                   |                                                     | ~                                                                                                    | anite : المناب                            | بانک طرف ح                           |                                                  |                       |
|                                   |                                                     |                                                                                                    | شعبه :                                    | نام/کد ن                             |                                                  |                       |
|                                   |                                                     | 10.48                                                                                                    | : باساب :                                 | شاماره ح                             |                                                  |                       |
| شماره شبا با وارد کردن نام بانك م | را به خاطر نداريد با کليك بر روي آيکن موجود در کنار | ب دارنده کارت را وارد نمایید، چنانچه شماره شیا                                                                                                    | 🎯 در این قسمت شماره شبای                  |                                      |                                                  |                       |
|                                   |                                                     | اب می توانید شماره شبا را به دست اورید،                                                                                                    | نظر و وارد کردن شماره حسا                 |                                      |                                                  |                       |
|                                   |                                                     | The second second secon | ه شبا : ا                                 | شماره                                |                                                  |                       |
|                                   |                                                     | ن پزشکی ایران                                                                                                    | 📘 اتحادیه بازرگانان تجهیزات               |                                      |                                                  |                       |
|                                   |                                                     | عه تجارت                                                                                                    | 📘 اتحادیه بین المللی توس                  |                                      |                                                  |                       |
|                                   |                                                     | ساجی پوشاک و چرم ایران<br>-                                                                                                    | 🗹 اتحادیه تولید و صادرات ن                |                                      |                                                  |                       |
|                                   |                                                     | ي فراوده هاي شيرين بيان ايران<br>سيک گني                                                                                                    | شكل : 🛄 اتحاديه توليدي - صادراته<br>شكل : | اتحادیه/انجمن/ت                      |                                                  |                       |
|                                   |                                                     | سادرکنندکان سالامبور و چرم<br>ایرکنیدگان سالامبور و چرم                                                                                                    | الحادية توليددننددان و م                  | 1                                    | $\sim$                                           | ~                     |
|                                   | where we                                            | مادرختند کان سیمان<br>ادرکنندگان ما اذ حواف نقیم میں اگر های قیم                                                                                                    | انحادیه تماید کیندگان م                   | C al                                 | هه، مرحله<br>ل اطلاعات 🚺 با انتخاب این دکمه، مرح | اب این دک<br>عت تکمیا |
|                                   |                                                     | مادر کنند کان طلا ، جوانشر ، نظره و سنت ساب فیم                                                                                                    |                                           | (s                                   | یی شود ، 人 قبل نمایش داده می شا                  | ش داده م              |

# گام پنجم:

در این مرحله اطلاعات تماس با دقت وارد شود. لازم به ذکر است که یکی از نشانی های انتخاب شده به عنوان نشانی اصلی در کارت چاپ می شود . صحت نشانی وارد شده توسط شرکت پست بررسی می شود.

| فرم های گواهی که رشته فعالیت که بیوست مدارک که ف<br>به به اینکه نشانی ای که به عنوان نشانی اصلی انتذ | یات متقاضی ﴾ مشخصات دارنده کارت ﴾ مشخصات تینی ﴾ <mark>مشخصات تماسی</mark> ﴾ هیلت مدیره و سهامداران ﴾ ف<br>ا<br>ای محیح و کامل وارد شود:<br>ای محیح و کامل وارد شود: |
|----------------------------------------------------------------------------------------------------|----------------------------------------------------------------------------------------------------|
| یه به اینکه نشانی ای که به عنوان نشانی اصلی انتخ<br>                                                 | در این قرم مشخصات تماس اعم از شماره های تماس ضروری و نشایی های مورد نیاز وارد نشود.با توح<br>) محیح و کامل وارد شود.<br>مخصات تماس                                  |
|                                                                                                    | ) محیح و کامل وارد شود.<br>نیخصات تماس                                                                                                    |
|                                                                                                    |                                                                                                    |
|                                                                                                    |                                                                                                    |
| تلفن کارخانه :                                                                                       | تلفن دفتر مردري :                                                                                                    |
| پست الکترونیک : ourMail@yahoo.com/                                                                   | نمابر :                                                                                                    |
|                                                                                                    | الشاني دفتر مرکزي :                                                                                                    |
|                                                                                                    | کد بستی :                                                                                                    |
|                                                                                                    |                                                                                                    |
|                                                                                                    | نسانی دریافتی از سرت پست :                                                                                                    |
| the The Control of                                                                                   |                                                                                                    |
| × •                                                                                                  | •                                                                                                    |
|                                                                                                    | C نشانی کارخانه :                                                                                                    |
|                                                                                                    | کد پستی :                                                                                                    |
|                                                                                                    | الشيع وبالأشيك بينيك                                                                                                    |
|                                                                                                    |                                                                                                    |
| Andrew Theory (B)                                                                                    | نشانی :                                                                                                    |
| <u> </u>                                                                                             | •                                                                                                    |
|                                                                                                    | fourMal@yahoo.com : بست الكتروبيك<br>بين الكتروبيك :                                                                                                    |

#### گام ششم:

در این مرحله اطلاعات هیئت مدیره و سهامداران وارد شود.

|                                   | برداختی 🖌 تایید نهایی | دارک 🕨 فیشهای ا | فرم های گواهی 🕨 رشته فعالیت 🖌 پیوست مد   | ۸ هیئت مدیره و سهامداران ۸ | یات ثبتی 🔸 مشخصات تماس  | یره و<br>شود. ارنده کارت ۲ مشخم | ضای هیئت مد<br>ماه هیئت مد |
|-----------------------------------|-----------------------|-----------------|------------------------------------------|----------------------------|-------------------------|---------------------------------|----------------------------|
|                                   |                       | اجعه نمایید.    | ارنده کارت به فرم مشخصات دارنده کارت مرا | شود. برای ویرایش مشخصات د  | ه و سهامداران شرکت وارد | مسخصات اعضای هیئت مدیر          |                            |
|                                   |                       |                 |                                          |                            |                         | مدیره و سهامداران               | ی<br>تصات هیئت ا           |
| دکمه حذف و ویرایش<br>اطلاعات اعضا | درصد سهام             | سهامدار         | سمت                                      | نام خانوادگې               | نام                     | شماره ملی                       | رديف                       |
| , %                               |                       | ×               | مدير عامل                                | محمدي                      | عليرضا                  |                                 | 3                          |
| 💥 📴 r, • %                        |                       | 1               | عضو هيأت مديره                           | محمدي                      | سارا                    | HARAPPER .                      |                            |
| 📕 😼                               | %                     |                 | ~                                        |                            |                         |                                 | 1                          |

### گام هفتم:

در این مرحله فرم های مورد نیاز جهت صدور کارت بازرگانی موجود می باشند که پس از دریافت هر یک، باید این فرم ها توسط مراجع ذیربط تایید شوند.

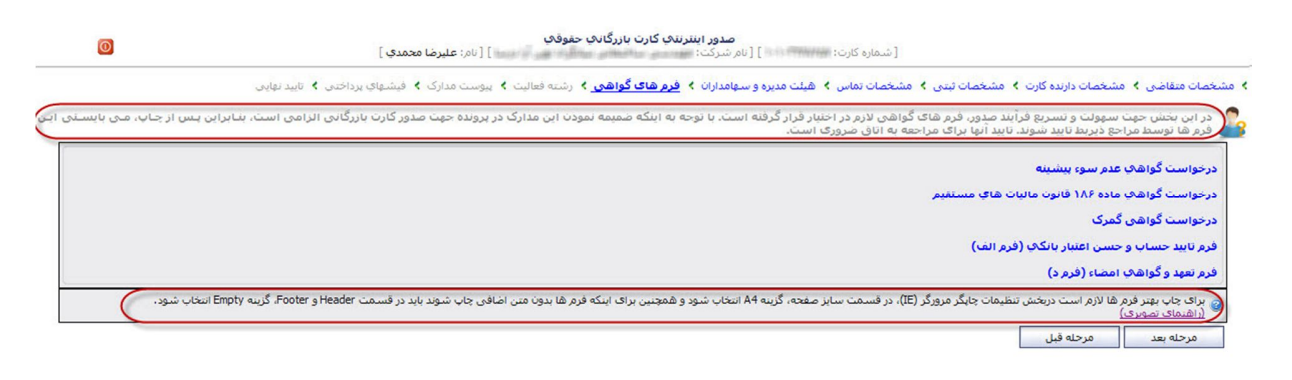

#### نمونه فرم گواهی باز شده جهت چاپ:

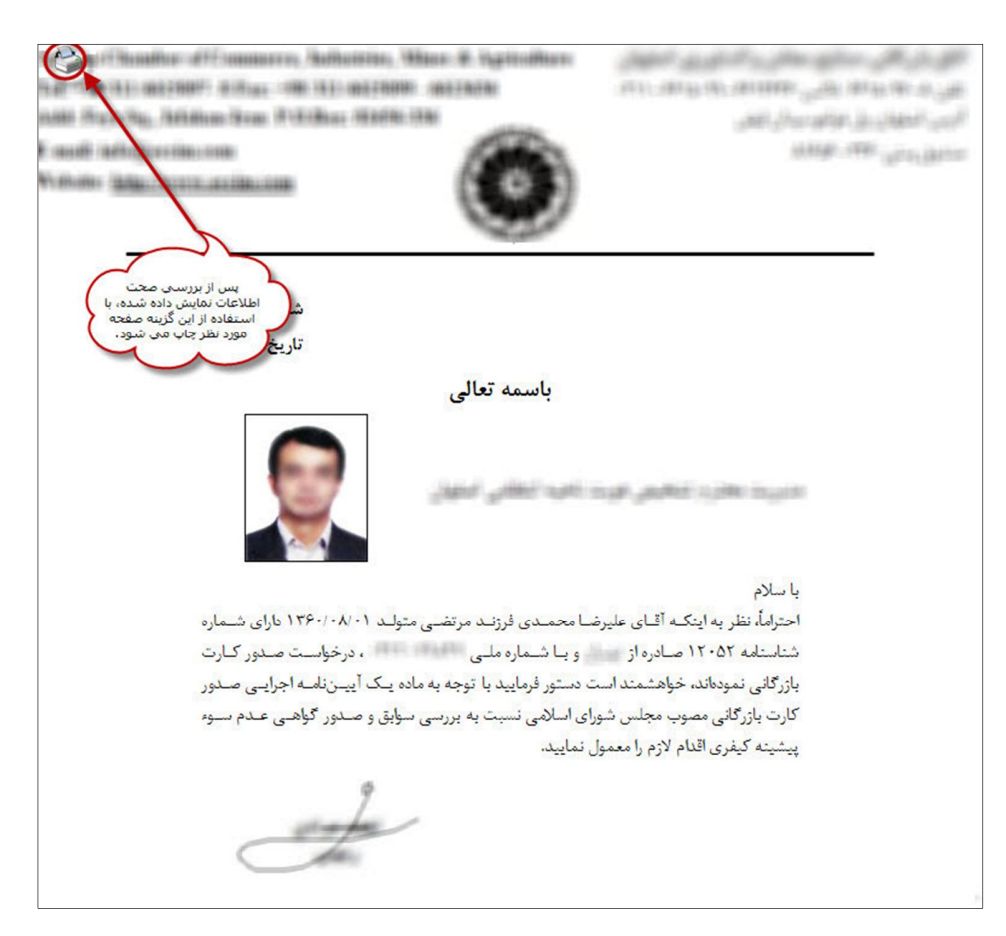

### گام هشتم:

در این مرحله از میان رشته فعالیت های موجود برای واردات، انتخاب حداقل یک رشته و حداکثر سه رشته فعالیت الزامی است.

چنانچه در زمینه صادرات فعالیت انجام می شود، نیاز به انتخاب رشته فعالیتی نمی باشد.

| 0                        | [شماره کارت: ] [ نام شرکت: ] [ نام شرکت: ] [ نام شرکت: ] [ نام: علیرضا محمدی ]                                                                                                    |
|--------------------------|----------------------------------------------------------------------------------------------------|
|                          | مشخصات متفاضی 🗧 مشخصات دارنده کارت 🗧 مشخصات ثبتی 🗧 مشخصات تماس کا هیئت مدیره و سهامدارات کا فرم های گواهی کا ریشته فعالیت کا پیوست مدارک کا فیشهای برداختی کا تایید نهایی                                                                                                    |
| سته و حداکثر سله رشلته ( | ی در این بخش مشخصات مربوط به رشته فعالیت ها وارد شود. بر اساس تیمره (۲) بند (۲) ماده (۱۰) آبین نامه اجراحی قانوت مقبررات صادرات و واردات، بـرای واردات انتخاب حـداقل یک رت<br>🏄                                                                                                    |
|                          | 🔥 درخت رشته فعالیت                                                                                                    |
|                          | <ul> <li>این اوراد:</li> <li>۱۰۰ مواد اولیه، ماشین آلات، اجزاء، قطعات و لوازم بدکی مورد نیاز خط تولید</li> <li>۱۰۰ مواد خصیه، ماشین آلات، اجزاء، قطعات و لوازم بدکی مورد نیاز خط تولید</li> <li>۱۰۰ مواد خصیه، ماشین آلات، اجزاء، قطعات و لوازم بدگی مورد نیاز خط تولید</li> <li>۱۰۰ مواد خصیه، ماشین آلات، اجزاء، قطعات و لوازم بداین استه، اینات و خوانت زنده (۵٫ ۲و۲ ۶ کنار)</li> <li>۱۰۰ مواد خصیه، باشین آلفته بداین و محصولات واسته، اینات و خوانت زنده (۵٫ ۲و۲ ۶ کنار)</li> <li>۱۰۰ مواد خصیهان باشینکه، دارینی و محصولات واسته، اینات و خوانت زنده (۵٫ ۲و۲ ۶ کنار)</li> <li>۱۰۰ مواد خصیهان باشینکه، دارینی و محصولات واسته، (۵٫ ۲و۲ کنار)</li> <li>۱۰۰ مواد نسخ و مصوعات واسته (۵٫ ۲و۲ کنار)</li> <li>۱۰۰ مواد نسخ و مصنوعات واسته (۵٫ ۲و۲ کنار)</li> <li>۱۰۰ مورد مواد سنخ (۵٫ ۲و۲ کنار)</li> <li>۱۰۰ مواد نسخ و مصنوعات واسته (۵٫ ۲و۲ کنار)</li> <li>۱۰۰ مواد نسخ و مصنوعات واسته (۵٫ ۲و۲ کنار)</li> <li>۱۰۰ مازن دسته (۵٫ ۲۵ کنار)</li> <li>۱۰۰ مازن دسته (۵٫ ۲۵ کنار)</li> <li>۱۰۰ مازن دسته (۵٫ ۲</li></ul> |

### گام نهم:

در این مرحله تمامی مدارک مورد نیاز جهت صدور کارت بازرگانی، با کیفیت اسکن شود و در مکان های مناسب قرار داده شود.

لازم به ذکر است که تنها فایل هایی با پسوند**JPG ،PDF و TIF** قابل قبول است و حداکثر حجم هر فایل مورد استفاده، 1 مگابایت می باشد.

|                                              | بیمیست مدارک ک فیشهای پیداختون کا تابید نقایه | ماميانان في قدم هاي گواهم ، في شبعه فعاليت ف                                   | ب ی هران مدیره و      | ات است کارت کی مشخصات شتو را کی مشخصات تو                                | - ات متقاضي 💲 مشخص           |
|----------------------------------------------|-----------------------------------------------|--------------------------------------------------------------------------------|-----------------------|--------------------------------------------------------------------------|------------------------------|
|                                              |                                               | سوساره ، فربرهای توهای ، رسته فقایت ،                                          | الان الميلية الميرة و |                                                                          |                              |
|                                              |                                               |                                                                                | مان تقایید.           | مربوطه را ده قبلا اسخن نموده اید، اللخاب و از                            | مدر این فرم، مدارت ا<br>-    |
|                                              | 5                                             | گزینه حذف و ویرایش<br>مدارک بارگذاری شده                                       |                       | رت<br>ا                                                                  | ا مدارک لازم جهت اخذ کا<br>- |
| مدارک مورد نیاز جهت صدور                     | در این صفحه تمامی ه                           | Browse                                                                         |                       | نارت                                                                     | مدارک مربوط به دارنده ک      |
| ت اسکن شود و در مکان هاي<br>ب قرار داده شود. | کارت بازرگانی با کیفین<br>مناسب               |                                                                                |                       |                                                                          |                              |
| سکن شده باید با پسوند<br>از وTIF باشند.      | دقت شود فایل های ا<br>PG ،PDF                 | X Browse                                                                       |                       | شناسنامه :                                                               |                              |
|                                              |                                               | 🕌 🖬 🛛 Browse                                                                   |                       | مدرک تحصیلی :                                                            |                              |
|                                              |                                               |                                                                                | ، مهلت                | کارت پایان خدمت / معافیت : 🔽 درخواست<br>نمه دیخمانی ترومات : دیخمانیت مت |                              |
|                                              |                                               |                                                                                | ناضي<br>ن             | نوع درخواست مهلت : درخواست می<br>مدت زمان مهلت : [ 4 روز                 |                              |
|                                              | (                                             | در صورت نعص مدارد، در برخی<br>فیلندها گزینه "درخواست مهلت"<br>گنجانده شده است. |                       | توضيحات :                                                                |                              |
|                                              |                                               | Recurso                                                                        |                       | المراجع من مالل                                                          |                              |
|                                              |                                               |                                                                                |                       | دواهی عدم سوء پیسینه :                                                   |                              |
|                                              |                                               | Browse                                                                         |                       | عاملى نهادهاي دولتى، انقلابى :                                           | حکم مدیر                     |
|                                              |                                               |                                                                                |                       |                                                                          | ] اسناد ثبتی                 |
|                                              |                                               |                                                                                |                       |                                                                          | ] اسناد ملک                  |
|                                              |                                               | 🗶 📄 🛛 Browse                                                                   |                       | سند مالكيت :                                                             |                              |
|                                              |                                               |                                                                                |                       | سماره ملک :                                                              |                              |
|                                              |                                               |                                                                                |                       | شهاره دفترخانه اسناد رسمی :                                              |                              |
|                                              |                                               |                                                                                | 0                     | تاريخ ثبت سند : 🔰 /                                                      |                              |
|                                              |                                               | Browse 🗌 درخواست مهلت                                                          |                       | اجاره نامه عادي (غير محضري) :                                            |                              |
|                                              |                                               | Browse درخواست مهلت                                                            |                       | اجاره نامه محضري :                                                       |                              |
|                                              |                                               |                                                                                |                       | شماره ملک :                                                              |                              |
|                                              |                                               |                                                                                |                       | شماره ثبت :                                                              |                              |
|                                              |                                               |                                                                                | 0                     | شماره دفترخانه اسناد رسمی :<br>تاریخ ثبت سند : / /                       |                              |
|                                              |                                               | Browse درخواست مهلت                                                            |                       | شناسنامه / پایان کار ساختمان :                                           |                              |
|                                              |                                               | ¥ ei Browse                                                                    |                       | جواز کسب :                                                               |                              |
|                                              |                                               | A 🔝 🗖 🖓                                                                        |                       |                                                                          |                              |
|                                              |                                               |                                                                                |                       |                                                                          | ] مدارک سایر نهادها          |
|                                              |                                               |                                                                                |                       | Labora Chanda                                                            | ا سایر مدارک                 |
|                                              |                                               | 📕 📶 🛛 Browse                                                                   |                       | سایر مدارک مربوطه :                                                      | با انتخاب این دکمه،          |

# گام دهم:

در این مرحله اطلاعات مربوط به فیش های پرداختی وارد شوند. در صورت نیاز به راهنمایی در این زمینه با اتاق مربوطه تماس حاصل شود.

| غی > رشته فعالیت > بیوست مدارک > <mark>فیشهای برداختهی</mark> > تایید نهایی | صات ثبتی 👂 مشخصات تماس 👂 هیئت مدیره و سهامداران 🗲 فرم های گوا | ت متقاضی 👂 مشخصات دارنده کارت 👂 مشخ      |
|-----------------------------------------------------------------------------|---------------------------------------------------------------|------------------------------------------|
| $\sim$                                                                      | אגרוخت شده رו פוرد نمایید.                                    | در این صفحه اطلاعات فیش های بانگی ا<br>ا |
| اعات مربوط به<br>عنی وارد شود. از این فیش : (۱- / ۸۰ / ۱۳۱۱ ) 🔞             | در این صفحه اط<br>فیش های بردا                                | , عضویت<br>شد                            |
| بانك/شماره حساب : 💌                                                         | بلغ فيش :ريال                                                 | ٥                                        |
| ناریخ فیش : (۲۰ / ۲۰ / ۱۲۹۱ 🔟                                               | یارہ فیش :                                                    | ي آموزش<br>شد                            |
| بانك/شماره حساب :                                                           | ىلغ فيش :                                                     | ٥                                        |
| The A & J ( 1971                                                            | المؤينين المعالي                                              | زمان بازرگانی<br>شر                      |
| بانك/شماره حساب :                                                           | رون پیش :<br>بلغ فیش :ریال                                    | 0                                        |
|                                                                             |                                                               | ، تمبر                                   |
| الا/ث واد محيدان : (۲۰۱ / ۱۹۱۱ ق)                                           |                                                               | <u>سد</u>                                |

### گام یازدهم:

در این مرحله که در واقع مرحله نهایی می باشد، پیش نمایشی از تمام اطلاعات ثبت شده تا کنون نمایش داده می شود که در صورت نیاز به اصلاح و ویرایش می توان به مراحل قبل بازگشت و آن را اعمال نمود.

با انتخاب دكمه تاييد نهايي، پرونده به اتاق مربوطه منتقل مي شود و جهت ارائه اصل مدارك بايد به اتاق مراجعه شود.

بهتر است قبل از اتمام کار و انتخاب دکمه تایید نهایی، اطلاعات وارد شده با استفاده از دکمه "چاپ"، چاپ شود.

| نهايات                                            | هی > (شته فعالیت > پیوست مدارک > فیشهای پرداختی > <mark>تابید</mark>                                                  | فیئت مدیرہ و سےامداران 🖈 فرم ہای گواہ                               | رنده کارت 🕨 مشخصات ثبتی 🕨 مشخصات تماس 🖌 ه      | شخصات متقاضی 🔸 مشخصات دا                                         |
|---------------------------------------------------|----------------------------------------------------------------------------------------------------|---------------------------------------------------------------------|------------------------------------------------|------------------------------------------------------------------|
|                                                   |                                                                                                    | $\sim$                                                              |                                                | مشخصات کارت                                                      |
|                                                   | نوع کارت : کارت بازرگاندي                                                                                             | (                                                                   | ره کارت : ۲۰۰۰ ۲۰۰۰ ۲۰۰۰                       | شما                                                              |
|                                                   | تاريخ انقضاء : ١٣٩٢/٠٨/١٢                                                                                             | لازم است اطلاعات نمایش داده                                         | ج صدور : ۱۳۹۱/۰۸/۱۲                            | تاري                                                             |
|                                                   | شهر محل صدور : 🐂 📲                                                                                                    | سده در این طعمه بررسای سود.                                         | ل صدور : المعينة                               | استان محا                                                        |
| 10.00                                             | المحترك بالأنامين فالألب                                                                                              |                                                                     |                                                | مشخصات شرکت                                                      |
|                                                   | المرسوك به الصيسي .<br>المع شركت : با مسأوليت محدمد                                                                   |                                                                     |                                                |                                                                  |
|                                                   |                                                                                                    |                                                                     | یالکین : خصوصرها                               | Foi                                                              |
|                                                   | محارثيت:                                                                                                    |                                                                     | ادە ئىت :                                      | 0.0                                                              |
|                                                   | کد اقتصادی :                                                                                                    |                                                                     | اسیس : ۱۳۸۶/۰۹/۰۲                              | تاريخ ت                                                          |
|                                                   | استان : استان                                                                                                    |                                                                     | کشور : ایران                                   |                                                                  |
|                                                   |                                                                                                    |                                                                     | شهر : 👥 👥                                      |                                                                  |
|                                                   |                                                                                                    |                                                                     | c.                                             | اعضاء هیئت مدیره و سهامدارا                                      |
| بنده سهامدار حقوقف                                | درصد سهام الماي                                                                                                    | سمت                                                                 | نام و نام خانوادگې                             | شماره ملی                                                        |
|                                                   | - ٣. • %                                                                                                    | عضو هيأت مديره                                                      | سارا محمدي                                     | TRACE AND THE SECOND                                             |
|                                                   | • •                                                                                                    | مدير عامل                                                           | عليرضا محمدي                                   | CONTRACTOR OF STREET                                             |
|                                                   |                                                                                                    |                                                                     |                                                | مشخصات دارنده کارت                                               |
|                                                   |                                                                                                    |                                                                     | ره هلی :<br>ناه : عليم صل                      | شما                                                              |
|                                                   | ناه خانوادگو . به انگلیسی : MOHAMMADI                                                                                 |                                                                     | نوادگو : محمدی                                 | ناه خا                                                           |
|                                                   | نام پدر به انگلیسی : MORTEZA                                                                                          |                                                                     | نام بدر : مرتضی                                |                                                                  |
|                                                   | محل تولد : 📷                                                                                                    |                                                                     | یخ تولد : ۱۳۶۰/۰۸/۱                            | טן                                                               |
|                                                   | محل صدور : 📷                                                                                                    |                                                                     | اسنامه : ۱۲۰۵۲                                 | شماره شن                                                         |
|                                                   | دين : مسلمان                                                                                                    |                                                                     | مليت : ايراني                                  |                                                                  |
|                                                   | جنسيت : مرد                                                                                                    |                                                                     | تصيلى : <b>ليسانس</b>                          | مدرک ت                                                           |
|                                                   | وضعيت نظام وظيفه : بابان خدمت                                                                                         |                                                                     | مناهل : خ <b>ير</b>                            |                                                                  |
|                                                   |                                                                                                    |                                                                     | گذرنامه : المحمد المحمد المحمد                 | شماره                                                            |
|                                                   | 1 (1) (1) (1) (1) (1) (1) (1) (1) (1) (1                                                                              |                                                                     | 6 M                                            | رشته فعاليت واردات                                               |
| وسایل لغلیه رغیبات، هوایات، ابات،<br>(ق۸و۲۲ کتاب) | ر، سلکه و فتران درانیه و مصنوعات وابسته (قانوا او ۱۱)/(۲۰)<br>۵ (ق۱۷ و ف۸۲ ک)/(۱۰) پوست، چرم، پر، مو و مصنوعات وابسته | سلک، کچ، سیمان، سیسه و پیبه نسو<br>زې و استخراج معدن و قطعات مربوطه | واردات : (۲۰) مواد معدی او<br>ماشین آلات راهسا |                                                                  |
|                                                   |                                                                                                    |                                                                     |                                                | $\frown$                                                         |
|                                                   |                                                                                                    | ه برداري کد اقتصادي                                                 | جرایی قانون مقررات صادرات و واردات: پروانه بهر |                                                                  |
|                                                   |                                                                                                    |                                                                     | ەدر<br>غاب                                     | در صورت تایید اطلاعات درج سد<br>این صفحه، دکمه "تائید نهایی" انت |
|                                                   |                                                                                                    |                                                                     | شود المد است جعت اطمينان، با                   | شود تا کار به اتاق مربوطه منتقل                                  |
|                                                   | ناضي ر۵ روز) گواهي عدم سوء پيشينه                                                                                     | ۰ / معافیت(درخواست مهلت:درخواست متق                                 |                                                | ودر مورت بيار به العدي المدعد                                    |

نکته1: چنانچه به هر علتی (قطع شدن اینترنت، قطعی برق و ...) در هر یک از مراحل ادامه کار میسر نبود، با وارد نمودن شناسه ملی و کلمه عبور می توان ادامه مراحل را انجام داد.

نکته2: با انتخاب دکمه تایید نهایی کار به اتاق مربوطه منتقل شده و در هر زمان می توان با وارد نمودن شناسه ملی و کلمه عبور، از روند پیشرفت کار با استفاده از نمودار نمایش داده شده مطابق تصویر زیر، اطلاع حاصل نمود.

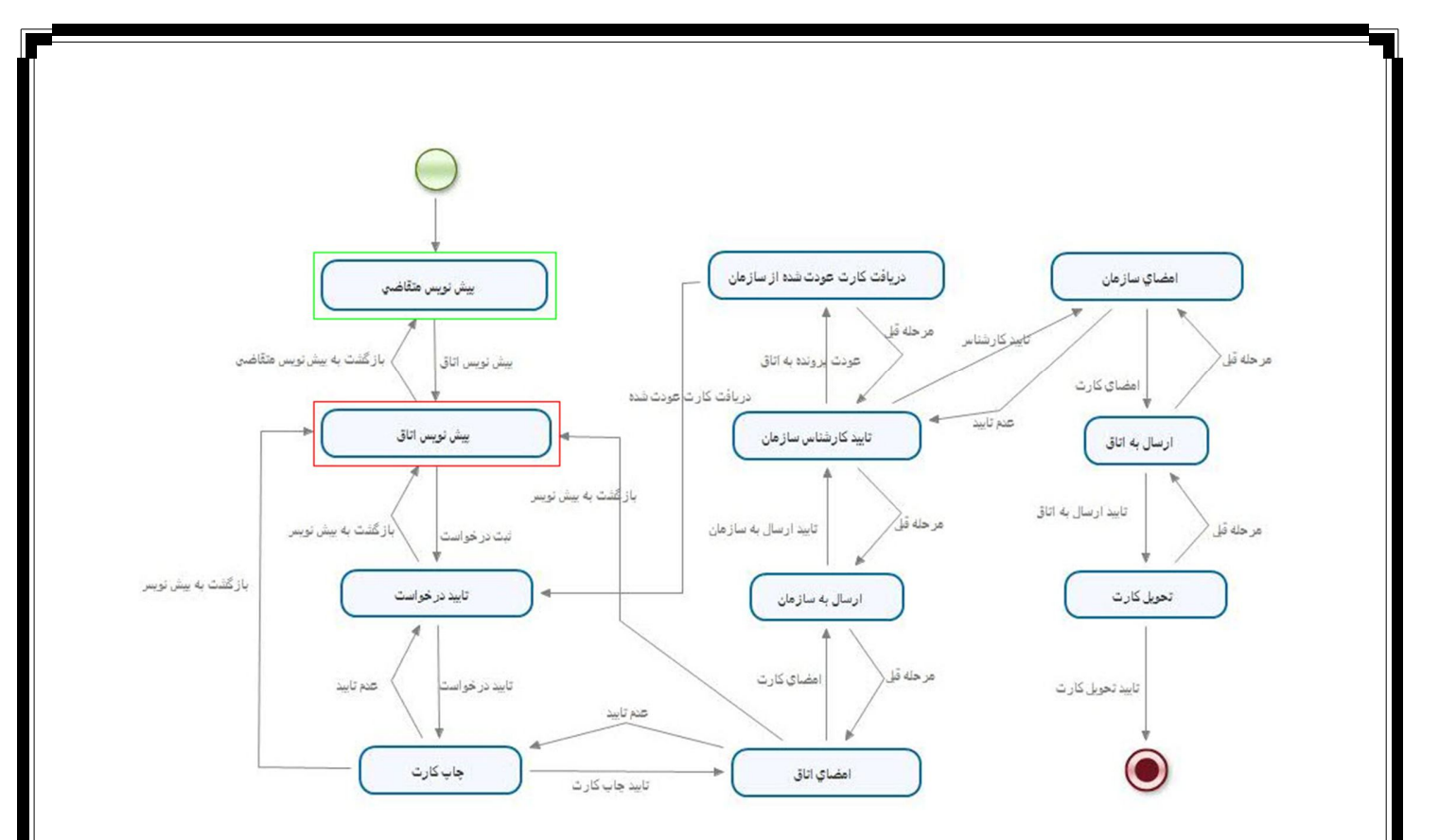

به عنوان مثال، با توجه به نمودار بالا، كار در مرحله پيش نويس اتاق مي باشد.